# U300 行驶记录仪安装指导及维修指南

V1.4

济南优耐特汽车电子有限公司

# 特别提示

一、安全驾驶提示

在车辆行驶中请勿查看终端系统屏幕,否则可能会导致严重的交通 事故。为了您的驾驶安全,行使过程中切勿操作以及观看屏幕。请在遵守实际 交通规则的前提下使用本系统。若因使用本系统而发生交通事故或其 它任何事故,本公司将不负任何责任。

二、使用提示

操作时请您遵循产品说明书的操作规则和要求。

故障诊断时的注意事项:

由于现在的车型已经普遍装备了电子控制器,在诊断时需要经常性的对电阻和电 压进行测量,因此需要准备一个数字万用表。

需要取下或者安装行驶记录仪终端接插件时,务必先将蓄电池的闸刀断开。

下文提到的[车厂卡]是提供给车厂安装调试使用的,请妥善保管!

# 一、 U300-B 行驶记录仪后装需要提供给汽车用户的附件

BD/GPS 天线, GSM 天线, 安装固定附件, 驾驶人身份识别卡(2张)、DB9 延长线、随机光盘、合格证

二、 U300-B 行驶记录仪前装需要提供给汽车用户的附件

#### 1、附件清单

驾驶人身份识别卡(2张)、DB9延长线、随机光盘、合格证

2、问题点

客户在上牌时,运管部门会将客户信息写入《驾驶人身份识别卡》,公安部要求终端附件必须附带 2张《驾驶人身份识别卡》。

随机光盘包含数据采集与设置软件,安装后,通过DB9延长线将电脑与U300-B前面板BD9端子连接,可以设置参数以及采集数据

# 三、 U300-B 行驶记录仪接线图

1、 车载终端标准接头定义

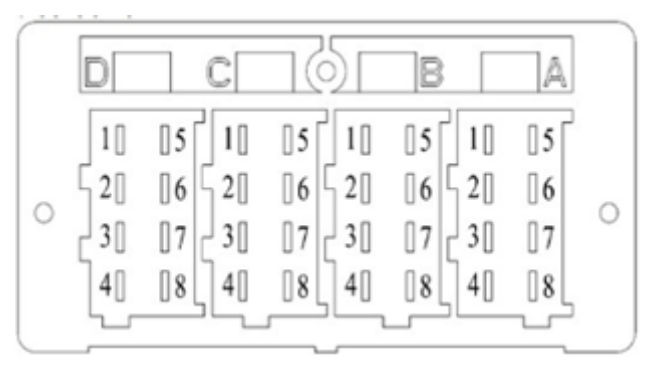

车载终端标准接头

| 序号  | 方向 | 终端硬件接口资源                | 功能定义             | 备注                  |                    |
|-----|----|-------------------------|------------------|---------------------|--------------------|
|     |    |                         |                  |                     |                    |
|     |    |                         |                  | 在主机内部,此管脚与多媒体插座     |                    |
| A1  | Р  | 30#电                    | 24V 电源           | 中 A2 相连, 切勿接地或者连接其他 |                    |
|     |    |                         |                  | 信号                  |                    |
| A2  | Ι  | 高有效开关量输入                | 小灯照明信号线          |                     |                    |
|     |    |                         |                  | 在主机内部,此管脚与多媒体插座     |                    |
| A3  | Р  | P 15#电                  | 15#电             | 钥匙电                 | 中 A5 相连,切勿接地或者连接其他 |
|     |    |                         |                  | 信号                  |                    |
| A 4 | TO | CAN-H(250kbps, 空预留终端电阻位 | CAN111 ( 11020 ) |                     |                    |
| A4  | 10 | 置)                      | CANIN (J1939)    |                     |                    |
| A5  | Р  | GND                     | 上装传感器地           |                     |                    |
| A6  | Р  | GND                     | 电源地              |                     |                    |

#### U300 行驶记录仪安装指导及维修指南

| A7 | 10 | 高有效开关量输入                     | 开盖信号(+)                   |                     |
|----|----|------------------------------|---------------------------|---------------------|
| 10 | IO | CAN-L(250kbps, 空预留终端电阻位      | CAN11 (11020)             |                     |
| AO | 10 | 置)                           | CANIL (J1939)             |                     |
|    |    | B 接插件                        | + (黄色)                    |                     |
| B1 | PO | 高边可控功率驱动 (+19V)              | 渣土车限制举升继电器驱               | 最大由流 200mA          |
|    | 10 |                              | 动                         |                     |
| B2 | PO | 传感器电源地                       | 车速传感器电源地                  |                     |
| B3 | Ι  | 频率量输入                        | 车速信号输入端                   | 对地阻抗 500K           |
| B4 | 10 | 232 串口通讯                     | 232 通信 RI (此引脚预留)         | 预留目前没有功能            |
| В5 | 10 | 232 串口通讯                     | 232 通信 RO(此引脚预留)          | 预留目前没有功能            |
| B6 | 0  | 频率量输出                        | 车速信号输出                    | 6.5-7.5V 之间         |
| Β7 | 0  | 频率量输出                        | 车速信号输出                    | 6.5-7.5V 之间         |
| B8 | PO | 不可控电源输出(+24V)                | 渣土车上装传感器电源                |                     |
|    |    | C接插件                         | =(红色)                     |                     |
|    |    |                              | 右转向灯信号                    | 注意: 高电平(24V)有效,并且此  |
| C1 | Ι  | 高有效开关量输入                     |                           | 信号为[GB19056]标准规定的关键 |
|    |    |                              |                           | 信号,必须连接良好,关键测试      |
|    |    |                              | 左转向灯信号                    | 注意: 高电平(24V)有效并且此信  |
| C2 | Ι  | 高有效开关量输入                     |                           | 号为[GB19056]标准规定的关键信 |
|    |    |                              |                           | 号,必须连接良好,关键测试       |
| C3 | Ι  | 高有效开关量输入                     | 雾灯信号                      | 注意: 高电平 (24V) 有效    |
| C4 | Ι  | 高有效开关量输入                     | 倒车灯信号                     | 注意: 高电平 (24V) 有效    |
| C5 | 10 | CAN-H(500kbps,空预留终端电阻位       | CAN2H (ISO15765)          |                     |
| 6  | TO | L./                          | CAN2 屈薪地(ISO15765)        |                     |
| 00 | 10 | CAN-I (500kbps 容预密终端由阻位      | CANZ / T MC LE (150157057 |                     |
| C7 | 10 | 置)                           | CAN2L (ISO15765)          |                     |
|    |    |                              | 远光灯信号                     | 注意: 高电平(24V)有效并且此信  |
| C8 | Ι  | 高有效开关量输入                     |                           | 号为[GB19056]标准规定的关键信 |
|    |    |                              |                           | 号,必须连接良好,关键测试       |
|    |    | D接插件                         | +(棕色)                     |                     |
|    |    |                              |                           | 注意: 高电平(24V)有效并且此信  |
| D1 | Ι  | 高有效开关量输入                     | 刹车信号                      | 号为[GB19056]标准规定的关键信 |
|    |    |                              |                           | 号,必须连接良好,关键测试       |
|    |    |                              | 近光灯信号                     | 注意: 高电平(24V)有效并且此信  |
| D2 | Ι  | 高有效开关量输入                     |                           | 号为[GB19056]标准规定的关键信 |
|    |    |                              |                           | 号,必须连接良好,关键测试       |
| D3 | Ι  | 低有效开关量输入                     | 电磁阀防拆信号                   |                     |
| D4 | Ι  | 低有效开关量输入                     | 自重开关信号                    |                     |
| D5 | Ι  | 低有效开关量输入                     | 举升开关信号                    |                     |
| D6 | Ι  | 高、低有效开关量输入                   | 关盖信号(+)                   |                     |
| D7 | Ι  | 高、低有效开关量输入                   | 顶盖开闭信号(-)                 |                     |
| D8 | Ι  | 模拟量电压信号输入(0 <sup>~5V</sup> ) | 车重传感器模拟量信号                |                     |

### 2、多媒体插头定义

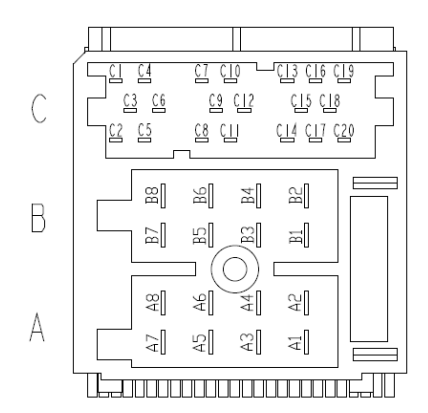

多媒体插座

|    |           |     | A 接插件             |                 |
|----|-----------|-----|-------------------|-----------------|
| 序号 | 功能        | 方向  | 说明                | 备注              |
| 1  | GND       | Р   | GND               |                 |
| 2  | 30#       | Р   | 24V 电池+           |                 |
| 3  | ILL       | Ι   | 小灯照明线(+)          |                 |
| 4  | 自动天线      | Р   | 天线供电输出(24V)       |                 |
| 5  | ACC       | Р   | 钥匙电+              |                 |
| 6  | 倒车摄像头供电输出 | Р   | 倒车摄像头电源输出(12V)    | 限制电流<200mA      |
| 7  | 手刹信号 (-)  | Ι   | 手刹信号(-)           | 注意低电平有效         |
| 8  | 倒车灯信号(+)  | Ι   | 倒车灯信号(+)          | 倒车视频控制端         |
|    |           |     | B 接插件             |                 |
| 序号 | 功能        |     |                   | 备注              |
| 1  | 倒车后视频输入   | Ι   | 倒车后视频输入           | 倒车摄像头信号线        |
| 2  | 视频地       | Ι   | 视频地               |                 |
| 3  |           |     |                   |                 |
| 4  |           |     |                   |                 |
| 5  | FR-       | PO  | 前右喇叭输出-           |                 |
| 6  | FR+       | PO  | 前右喇叭输出+           | B5 与 B7 不能相连    |
| 7  | FL-       | PO  | 前左喇叭输出-           | 并且 B5 与 B7 不能接地 |
| 8  | FL+       | PO  | 前左喇叭输出+           |                 |
|    |           |     | C接插件              |                 |
| 序号 | 功能        |     |                   | 备注              |
| 1  | SOS 信号    | I   | 求救报警信号            |                 |
| 2  | RS232 TX2 | I/O | 第二路 RS232 串口 TX 脚 | 交通部运输资格证读卡器     |
| 3  | 5V 电源输出   | PWR | 5V 第二路串口电源        | 交通部运输资格证读卡器     |
| 4  | GND       | GND | 第二路串口地            | 交通部运输资格证读卡器     |
| 5  | RS232 RX2 | I/O | 第二路 RS232 串口 RX 脚 | 交通部运输资格证读卡器     |
| 6  | GND       | GND | 屏蔽地               |                 |
| 7  | GND       | GND |                   |                 |
| 8  | 方向盘按键     | I   |                   |                 |

U300 行驶记录仪安装指导及维修指南

| 9  | 视频1地   |     |  |
|----|--------|-----|--|
| 10 | 视频1信号  |     |  |
| 11 | 视频1电源  | 24V |  |
| 12 | 视频 2 地 |     |  |
| 13 | 视频2信号  |     |  |
| 14 | 视频2电源  | 24V |  |
| 15 | 视频3地   |     |  |
| 16 | 视频3电源  | 24V |  |
| 17 | 视频3信号  |     |  |
| 18 | 视频4地   |     |  |
| 19 | 视频4信号  |     |  |
| 20 | 视频4电源  | 24V |  |

#### 3、问题点

1)多媒体接头中 A2 与标准接头 A1 在设备内是直连的关系,所以如果供电只从多媒体接头接入,那么 一定要保证标准接头 A1 不能与地短接或者连接其他信号线,否则会损坏设备

2) [GB19056]标准中明确规定,行驶记录仪必须连接 ACC,左转向,右转向,远光灯,近光灯,脚刹, 速度信号,出厂时也必须要检测这几个信号是否正常。

3)标准插件 B1 电流必须低于 200mA, 超出范围,保护电路会进行限流, 进而可能会造成输出电压异常。

4)倒车摄像头供电电压为 12V, C 插头中 4 路摄像头供电电压为 24V, 切不能接错, 防止烧毁摄像头

5) 倒车摄像头选型时需要考虑工作电流必须<200mA,四路视频摄像头选型建议<500mA

6)如果出现摄像头显示异常或无显示问题,请先检查供电电压是否正常(10V—13V),如果电压低于正常值,并且断开倒车摄像头后电压恢复正常,请检查摄像头工作电流是否小于 200mA,检查倒车视频 信号线(多媒体插头 B1)以及倒车摄像头地线是否连接良好。

7) 交通部运输资格证读卡器,目前不是标配,如需匹配,请致电我司客服人员。

- 四、 U300-B 界面讲解
  - 1开机后会进入主菜单界面 最上方是状态栏
    - (A)状态栏:

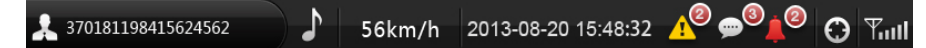

状态栏显示依次为(从左至右):

- 1) 当前驾驶人机动车驾驶证号码;
- 2) 背景音乐源显示(收音机/mp3 播放)
- 3) 当前速度显示;
- 4) 当前时间显示;
- 5) 未读报警消息显示;
- 6) 未读普通消息显示;
- 7)安全警示消息数
- 8) GPS 定位模块定位显示;
- 9)GSM 通讯模块信号显示;

#### 问题点:

当**〈驾驶人机动车驾驶证号码〉**为"**未登录"**,需要检查是否插入驾驶人身份识别卡,如果没 有插入,则必须停车10秒后,再插入驾驶人身份识别卡,<u>行车中或者停车10秒内,禁止插卡</u> 登录([GB19056]标准强制要求),并且行车中不能拔卡退出,必须停车10秒后才能拔卡退出。 如果正常插卡,还是显示未登录,请用橡皮或者纱巾擦拭卡片上的接触片,防止接触不良,或 者更换其它驾驶人身份识别卡再试。

#### (B)主界面:

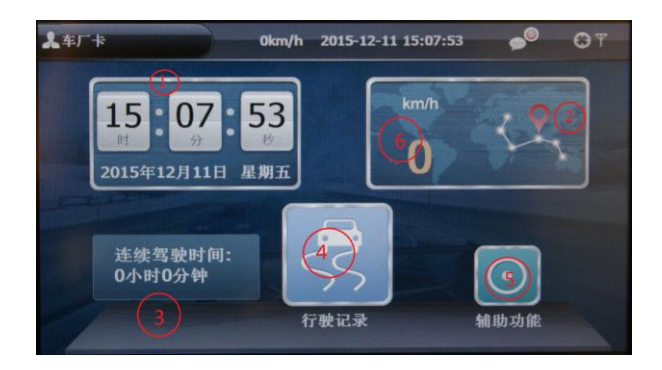

1:日期时间显示

2:U300-B导航版,点击此处可以进入导航界面,非导航版没有此部分

- 3:连续驾驶时间统计.注:停车时间超过20分钟才会清零.
- 4:进入行驶记录界面
- 5:进入辅助功能界面
- 6: 车速显示

#### (C)行驶记录界面:

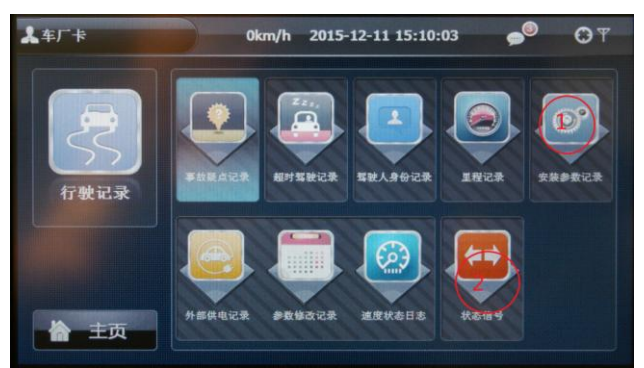

1: 安装参数记录界面,可以查看以及设置界面 此界面在使用车厂卡时才可以设置参数

- 2: 状态信号查看界面
- 3: 其他界面为行驶记录仪的数据显示界面,具体请参见U300-B说明书

| <b>↓</b> 车厂卡 | 0km/h 2015-12-                  | 11 15:18:1             | 2         | •    | 0    | 01    | <b>▲</b> 车厂卡                      |                               |            | 0km/ | h 20 | 15-12-1 | 1 15:18:32 | <b>_</b> | OT |
|--------------|---------------------------------|------------------------|-----------|------|------|-------|-----------------------------------|-------------------------------|------------|------|------|---------|------------|----------|----|
| 3            | 机动车号牌号码:<br>机动车号牌分类:<br>车辆识别代码: | 未上牌<br>大型汽车<br>0000000 | E<br>D000 | 0000 | 0003 |       | 车牌号码:<br>车牌分类:<br>车牌颜色:<br>车辆识别码: | 未上牌<br>大型汽4<br>未上牌<br>0000000 | =<br>00000 | 0000 | 03   |         | 查看         | 设置       | •  |
| 行驶记录         | 脉冲系数:<br>记录仪初次安装时间:             | 3600<br>2014年          | 06        | 月    | 01   | в     | 脉冲系数:<br>初始里程:                    | 3600<br>0.0                   |            | 11   |      |         |            |          |    |
|              |                                 | 01 时                   | 11        | 分    | 26   | 秒     | 初装日期:                             | 2014年                         | 06         | 月    | 01   | H       |            |          |    |
|              | 初始里程:                           | 0.0公里                  |           |      |      |       |                                   | 01 时                          | 11         | 分    | 26   | Ð       |            | _        |    |
| <b>☆</b> 主页  |                                 |                        | 修改        | •    | 1    | tđi – |                                   |                               |            |      |      |         |            | .23 ?!.  | X  |

(D) 安装参数界面: (此界面用户只有查看权限,插入车厂卡时,可以对参数进行修改)

点击《修改》按钮可以修改相关参数

(E) 状态信号界面:

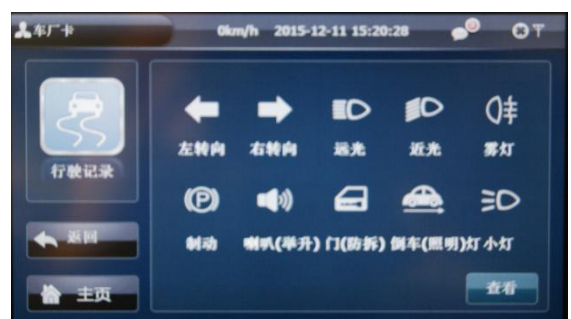

触发相应信号时,对应的信号会亮起,出厂前需要着重测试(<u>左转向</u>)(<u>右转向</u>)(远光)(近 光)(制动)

#### (F)辅助功能界面:

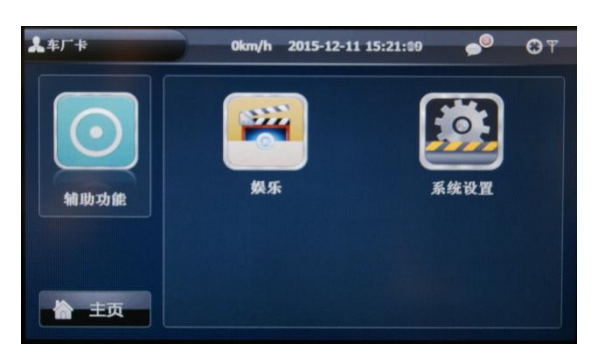

娱乐界面:可以播放 MP3,视频,收音机。具体请见 U300-B 说明书。 系统设置界面:可以查看系统信息,并设置相关参数

#### (G)系统设置界面:

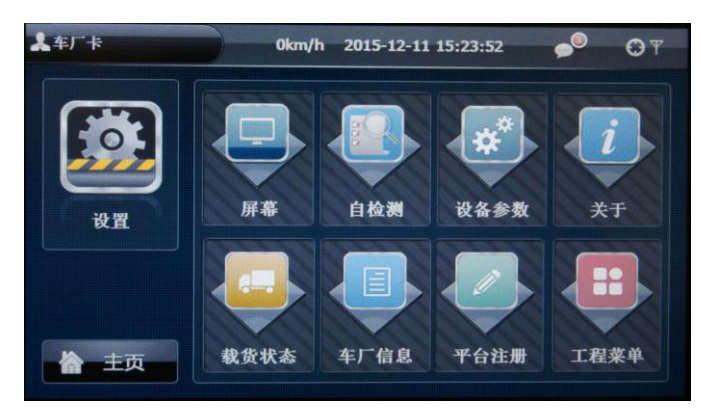

(H) 屏幕界面:

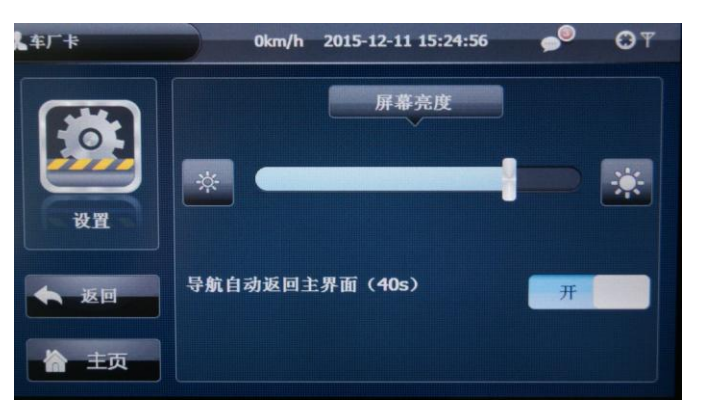

- 此界面下可以调节屏幕亮度,导航版还有导航自动返回主界面功能开关,打开此功能后, 如果在导航界面 40 秒没有操作,则自动返回主界面。
- (I) 自检界面:

| 车厂卡         | 0km/h        | 2015-12-11 15:25:3 | 35 🥌 💬 T        |
|-------------|--------------|--------------------|-----------------|
|             | CAN总线状态: 异常  | 定位状态: 定位           | 氯计里程: 0.0公里     |
| 0           | GSM工作状态:正常   | GPS卫星數: 7          | ACC检测: 打开       |
|             | GSM运营商: 未知   | 北斗卫星敷: 5           | 外接电源电压: 18495mv |
| 设習          | GSM信号质量:0    | 定位精度: 3米           | 内都电池电压: 4147mv  |
|             | GSM模块电压: 0mv | 日期: 15-12-11       | MCU供电电压: 3318mv |
|             | SIM卡状态: 异常   | 时间: 15:25:34       | 累计工作时间: 0小时     |
| ◆ 返回        | 登录服务器: 未登录   | 高度: 117米           | CAN2总线状态: 异常    |
| <b>合</b> 主页 |              |                    |                 |

- (1) SIM 卡错误: [SIM 卡状态]一直异常、[GSM 运营商]未知、[GSM 信号质量]为0、
   [GSM 工作状态]正常,请检查 SIM 卡
- (2) [GSM 信号质量]如果低于 7,有可能会造成终端不联网问题,请检查 GSM 天线是否 连接良好,或者确认当地 GSM 信号是否良好。
- (3) [登陆服务器]代表登陆<货运平台服务器>,如果未登陆,请确认货运平台是否已经 录入终端信息,终端是否已经注册货运平台服务器,并且GSM状态是否异常
- (4) [GPS 卫星数][北斗卫星数]分别代表用于定位的卫星颗数,越大定位精度越高
- (5) [定位精度]越小代表定位精度越高
- (6) 如果长时间未定位,并且[GPS 卫星数][北斗卫星数]长时间为0,则检查GPS/BD 天线是否安装良好。如果卫星颗数不为零并且小于3,请检查GPS/BD 天线是否有 遮盖
- (7) [外接电源电压]正常范围为 1800mV 至 3200mV
- (8) [内部电池电压]如果为0,一种情况为电池电量为空,如果终端长时间断开外电, 初次上电后可能会电压为0。一种情况为内部电池接触不良,如果终端正常接入外 电超过5小时,[内部电池电压]还是为0,则说明电池故障
- (9) [MCU 供电电压] 正常范围 3100mV 至 3400mV
- (10) [GSM 工作状态]代表 GSM 模块上电状态, GSM 工作状态异常代表 GSM 模块掉电。 注: GSM 模块偶尔出现异常,并且1分钟内再次变为正常,并不代表 GSM 模块有异常

#### (J) 设备参数界面: 2015-12-11 15:27:0 0km/h 2015-12-11 15:26:36 01 CMNET 亦前 设网 APN CMNET 124.133.33.43:18001 主服务器地址: 124.133.33.43:18001 主服务器地址: 主服务器备份地址: 124.133.33.43:18001 主服务器备份地址: 124.133.33.43:180 超速上限: 100 定位上报时间间隔: 30 车厂服务器地 124.133.33.43:19 超速上限 100 终端手机号: K值: 123 ?!. 🔀 修改

[APN]联网参数,一般移动卡为 CMNET,联通卡为 UNINET [主服务器地址][主服务器备份地址]均为交通部货运平台地址,禁止修改

点击修改按钮后出现修改界面,可以设置的参数为:

[超速上限]超速阀值

[车厂服务器地址]重汽技术中心服务器地址,终端出厂默认为124.128.28.11:12000除非技术中 心要求修改,否则禁止修改。

[终端手机号]为终端内 SIM 卡的手机号

[K值]为车辆的K值

#### (K) 车厂信息界面:

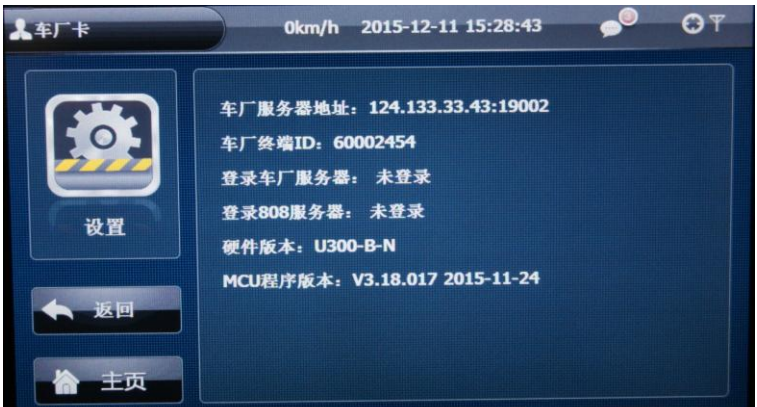

进入此界面需要输入密码 518518,或者使用[车厂卡]直接进入,[登陆车厂服务器]代表重汽技 术中心服务器登陆状态,[登陆 808 服务器]代表交通部货运平台的登陆状态

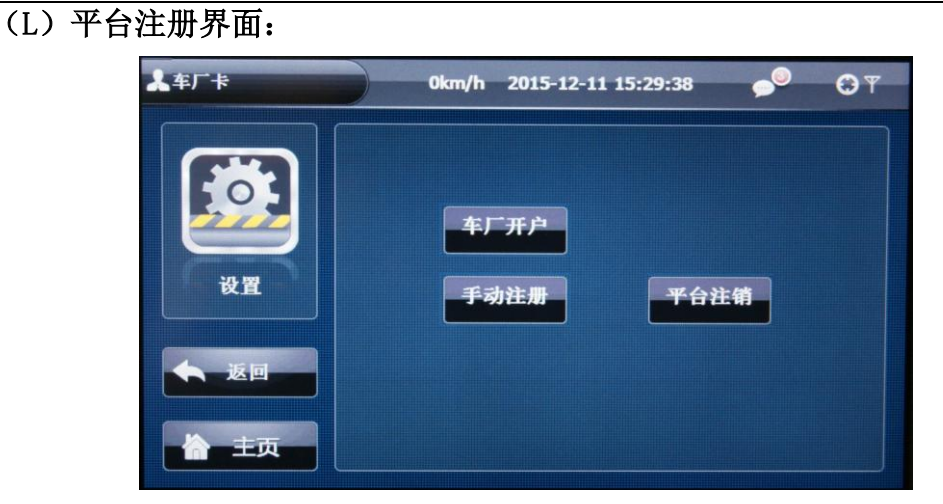

此界面用于注册[交通部货运平台服务器],使用车厂卡进入此界面会出现上图三个选项,使用密码 518518 进入则没有[车厂开户]选项。

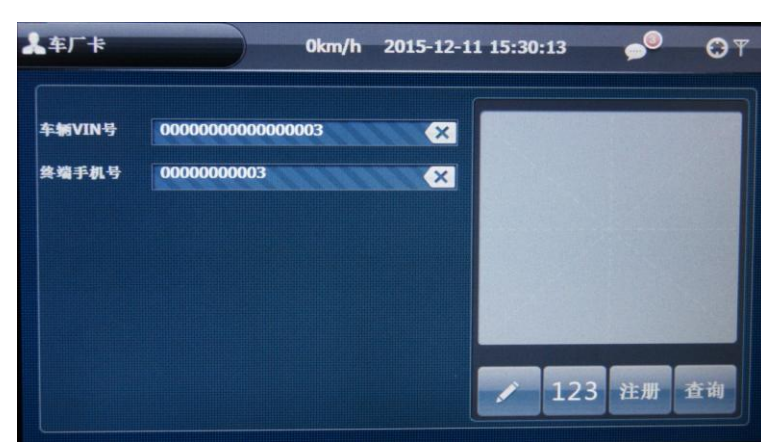

#### (M) [车厂开户界面]适用于车厂注册交通部服务器

车厂注册需要填入[车辆 VIN 号][终端手机号]。

#### 问题点:

车厂注册前,需要先在交通部货运平台服务器上对终端开户,开户后大约需要10分钟左右即可在终端进行[车厂注册],点击注册按钮,请等待,如果注册成功,终端会通过语音并且弹出窗口提示<终端注册成功>,则说明终端已经 连接上了货运平台服务器。如果此时终端已经定位,那么在货运平台可以看到此终端已经定位,如果货运平台显示 此终端未定位,请确认终端是否定位。

## (N) 手动注册界面

| 车厂卡    | 0km/             | h 2015-12-1 | 1 15:31:16 | <b>_</b> | <b>O</b> T |
|--------|------------------|-------------|------------|----------|------------|
|        |                  |             |            |          |            |
| 省域ID   | 00               | ×           |            |          |            |
| 市县城ID  | 0000             | ×           |            |          |            |
| 制造商ID  | 70553            |             |            |          |            |
| 终端型号   | U300-B           |             |            |          |            |
| 终端ID   | 0002454          |             |            |          |            |
| 车牌颜色   | 未上牌              | ×           |            |          |            |
| 车牌号码   | 未上牌              | ×           |            |          |            |
| 车辆VIN号 | 0000000000000003 | 1918191     |            |          |            |
| 终端手机号  | 000000003        | ×           | -          |          |            |
|        |                  |             | / 123      | 注册       | 查询         |

此界面在用户到地方注册地方平台时可能会用到

# 五、 U300-B GSM 天线、BD/GPS 天线安装

(1)、GSM 天线安装要点

<u>GSM 天线不要安装在四周金属屏蔽位置,并且必须与 GPS 天线间隔 50cm 以上</u>。GSM 天线连接线必须保证屏蔽层完整,如果线材太长请使用扎线带扎好固定,不能截线,如果线材太短,需要更换天线。

(2)、BD/GPS 天线安装要点

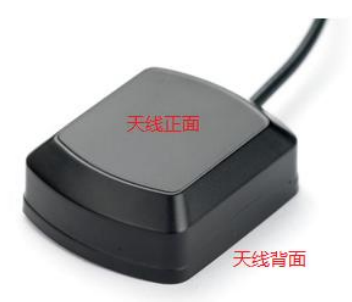

保证天线正面面向天空,并且尽量无遮拦,如果安装车内部,请保证天线正面与天空之间没有金属阻挡物(金属片,线材,均不能在天线正面)

BD/GPS 天线连接线必须保证屏蔽层完整,如果线材太长请使用扎线带扎好固定,不能截线,如果线材太短, 需要更换天线。BD/GPS 天线必须固定牢固,防止行车过程中由于颠簸天线移位造成不定位问题

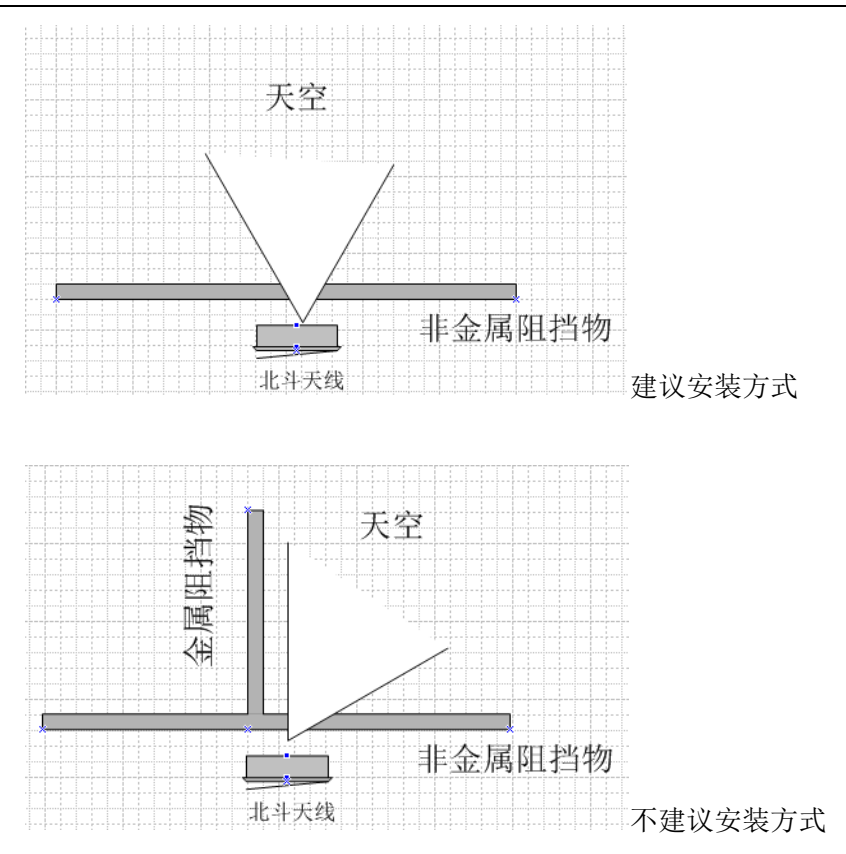

# (3)、问题点

GSM 天线不要安装在四周金属屏蔽位置
 如果 BD/GPS 天线正面有金属阻挡物,会造成不定位、定位不准确、定位卫星少等问题。
 GSM 天线、BD/GPS 天线必须固定良好,防止使用过程中发生移位

# 六、 U300-B 行驶记录仪 安装测试

### (1)、参数设置

使用电脑或者终端界面设置[脉冲系数(K值)]、[车辆识别码(VIN)]、[记录仪初次安装日期]、[初 始里程][手机号]

### (2)、状态信号测试

终端安装完毕后,进入状态信号界面,测试各个信号

#### (3)、车速测试

启动汽车,观察 U300-B 显示速度与仪表速度是否一致,如果不一致请重新设置 K 值

# 七、 U300-B 行驶记录仪服务器连接测试

- (1)、车厂服务器平台
  - 1) 首先等待 GSM 信号正常, 定位正常。
  - 2) 打开 [车厂信息界面], 如果车厂服务器状态为已连接, 说明车厂服务器连接正常
  - (2)、交通部货运平台

#### 1)平台开户

登陆交通部货运平台,为终端开户。

#### 2)终端注册

插入车厂卡,进入[平台注册]界面,点击[车厂开户]按钮确认 VIN 与手机号是否正确,然后点击注册,当出现<终端注册成功>提示即可

#### 3)状态查看

进入<车厂信息>界面,查看车厂服务器与交通部服务器登陆状态都为已连接为正常

# 八、 播放视频

1、如果在开车状态或者未拉起手刹,不能播放视频,如图所示:

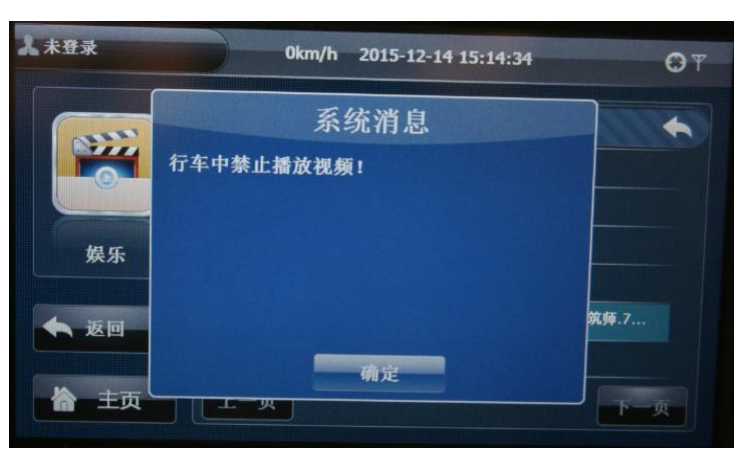

2、视频文件不能高于 480P, 如果超出 480P 会有如下提示:

| 人未登录        | 0km/h 2015-12-14 15:13:11 | <b>O</b> T |
|-------------|---------------------------|------------|
|             | 系统消息                      |            |
|             | 播放错误!                     |            |
| 娱乐          |                           |            |
| ◆ 返回        |                           | 筑师.7       |
| <b>合</b> 主页 |                           | 下一页        |

3、问题点:

如果出现不能播放视频时,请确是否停车超过 30 秒,并且手刹信号是否触发,如果已经停车,请将手刹信号(多媒体 插座 A7 管脚)与地线连接,查看是否能够播放视频,如果能播放视频,请检查手刹信号线。如果不能播放,请联系我司售后 人员。

### 九、 收音机

问题点:

如果出现收台少,或者杂音大的问题,请换一下位置再试,如果问题依旧存在请检查收音机天线以及连接线 是否有问题,比方说接触不良,连接线断开。

### 十、 U300-B 行驶记录仪程序升级

用户可以登陆我司官网 <u>http://www.jnunite.com/</u> 下载行驶记录仪程序升级文件

将升级文件(扩展名为 (.u))解压后保存至 U 盘根目录下,升级前请确认 U300 接入外电并且钥匙电打开, 然后将 U 盘插入 U300 前面板的 USB 插口中,U300 会通过语音以及界面提示"开始升级稍候将自动重起"、"升 级中请稍候"等提示,待升级文件拷贝完成后,U300 会提示"终端升级即将重启",稍后终端将自动关机进行升 级,升级时间大约 10 分钟以内,升级完成后,终端自动启动。

U300-B 也可以通过网络升级,如果有新的固件,U300-B 会自动下载升级,并且升级前会通过语音以及提示框提 醒后,重启终端进行升级,所以如果使用过程中出现此现象为正常情况.

#### 升级过程如下:

1、开始升级稍后将自动重启

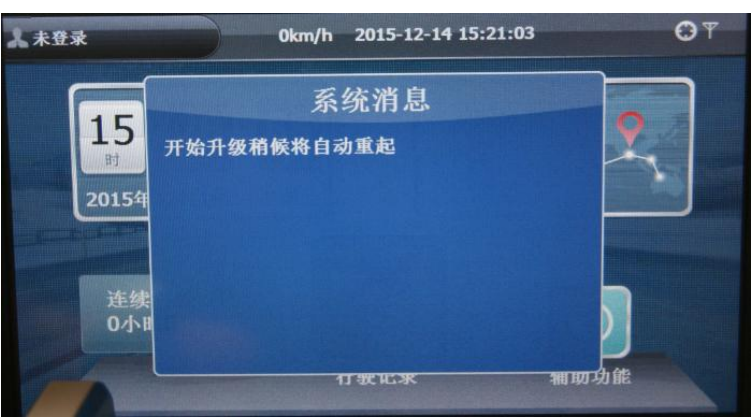

2、升级中请稍后

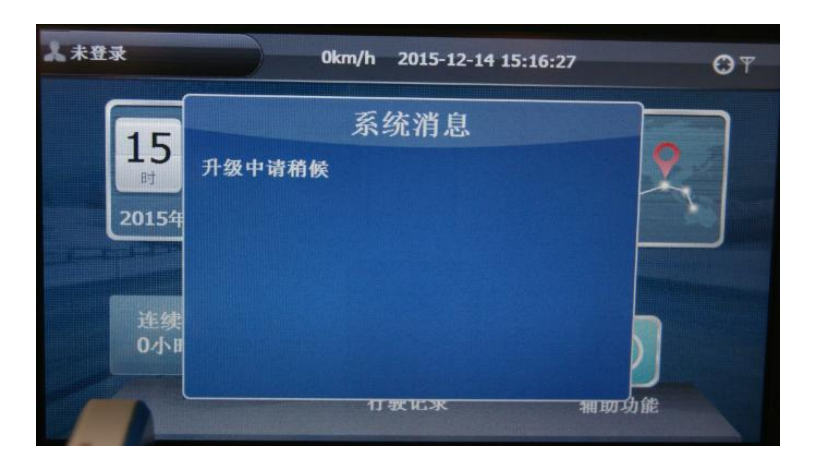

#### 3、终端升级即将重启

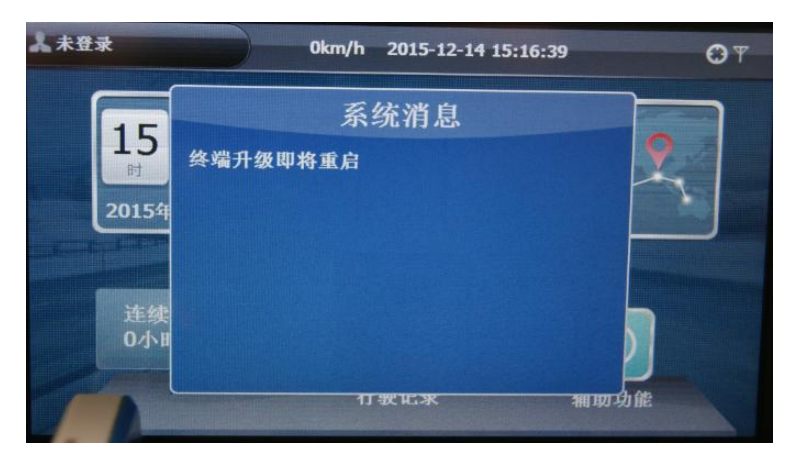

如果提示升级错误,请联系我司售后人员咨询,进行咨询

#### 问题点

U 盘必须使用 FAT 格式,其他格式均不支持

#### 十一、 U300 应用升级

用户可以登陆我司官网 <u>http://www.jnunite.com/</u> 下载 U300-B 应用升级文件, 然后将升级文件解压至 SD 卡根目录下,将带有升级程序的 SD 卡插入 SD 卡卡槽中, 然后关闭钥匙电(或者外电),待 U300-B 屏幕关闭后, 按住 K1 和 K3 键的同时打开钥匙电(或者接入外电),系统检测到升级程序后进入程序升级界面。如下图所示:

| 软件升级             |  |
|------------------|--|
| 原版本: 元<br>新版本: 元 |  |
| 升级程序 启动          |  |
|                  |  |
|                  |  |

点击"升级程序"按钮开始升级,升级完成后点击"启动"按钮启动程序。

#### 十二、 U300-B 数据导出

将 U 盘插入 U300 前面板的 USB 插口中, 然后主机提示导出数据, 待主机提示数据导出完成后, 拔出 U 盘, 数据导出完成

#### 问题点

U盘必须使用 FAT 格式,其他格式均不支持,目前不支持移动硬盘

#### 十三、 售后服务注意事项

#### (1) 更换注意事项

由于行驶记录仪是法律法规约束的产品,不能随意自行更换,如果需要更换,请确认用户是否在地 方车管所注册过主机,货运平台地方平台是否注册过主机,主机更换后需要客户到车管所以及货运 平台地方平台(或者其他直接责任单位)办理相关手续。由于旧设备有可能保存一些事故信息,为 了方便交管部门追溯,请妥善保管好旧设备,并做好更换记录,以备相关部门提取相关数据。

#### (2) 设备更换操作

将问题主机拆卸下来,并将 SIM 卡取出,位置在主机背后。将 SIM 卡插入新主机,并且按照要求连接好新主机。连接完成后请使用电脑(随机光盘中的软件,使用随机带的 DB9 连接线将电脑与终端前面板的 DB9 接口相连)设置[脉冲系数(K值)]、[车辆识别码(VIN)]、[记录仪初次安装日期]、[初始里程][手机号],然后确认主机是否定位、在车厂信息界面察看<u>车厂服务器是否登陆正常</u>,一切正常后,更换完成

### 十四、 常见问题以及检查解决方法:

| 故障类型   | 故障描述         | 诊断方法                                 | 解决方法                    |
|--------|--------------|--------------------------------------|-------------------------|
|        | 不定位          | 请确认 BD/GPS 天线是否安装在                   | 如果是则按照前面讲的安装方式正确        |
|        |              | □□□□□□□□□□□□□□□□□□□□□□□□□□□□□□□□□□□□ | 加里恐方中正達更挽沿久             |
|        | 不定位          | 端子电压是否为 3.2-3.3V                     | 如木仅有电压用丈沃以苷             |
|        | TPE          | 请确认 BD/GPS 天线正面是否有                   | 如果是,请移除阻挡物或者重新安装天       |
|        | 个定位          | 金属阻挡物                                | 线                       |
|        | 不定位          | BD/GPS 天线是否有截线、接线                    | 更换天线                    |
| 不定位    |              | 现象                                   |                         |
|        | 不定位          | 确认 BD/GPS 天线 是否连接良                   | 如果天线连接器松动,则重新拧紧         |
|        |              | 好                                    |                         |
|        | 不定位          | 确认车辆所处位置是否有遮盖                        | 将车移至空旷地                 |
|        |              | (房屋、厂房、车棚等)                          |                         |
|        | 不完位          | 确认天气环境是否阴天、雷雨等                       | 这种情况定位时间稍长,但是不会持续       |
|        | 不足世          | 恶劣天气                                 | 不定位                     |
|        | 不定位          | 其他                                   | 联系我司客户服务人员              |
| 无法连接服务 | 车厂服务器与货运平台服务 | 在自检界面确认 GSM 信号是否                     | 如果小于 7, 请检查 GSM 天线, 或者当 |

济南优耐特汽车电子有限公司

#### U300 行驶记录仪安装指导及维修指南

|  | 器,不能上线  | 器均不能连接                       | 大于 7                              | 地的通讯信号是否足够强              |
|--|---------|------------------------------|-----------------------------------|--------------------------|
|  |         |                              | 在自检界面察看:                          | 检查手机卡(SIM 卡)是否正确安装,或者    |
|  |         | 车厂服务器与货运平台服务                 | 如果[SIM 卡状态]一直异常、                  | 更换手机卡(SIM 卡)             |
|  |         | 器均不能连接                       | [GSM 运营商] 未知、[GSM 信号              |                          |
|  |         |                              | 质量]为 0、[GSM 工作状态]正常               |                          |
|  |         | 车厂服务器与货运平台服务                 | GSM 天线是否有接线,截线现                   | 更换 GSM 天线                |
|  |         | 器均不能连接                       | 象                                 |                          |
|  |         | 车厂服条器与货运平台服条                 | 如果[SIM 卡状态]正常、[GSM 运              | 查询 SIM 卡是否欠费             |
|  |         | 平/ 旅分船 9页之 F 11 旅分<br>器均不能连接 | 营商]有、[GSM 信号质量]大于                 |                          |
|  |         |                              | 7、[GSM 工作状态]正常                    |                          |
|  |         | 货运平台服务器能连接                   |                                   | 请在车厂信息界面中察看服务器地址,        |
|  |         | 车厂服务器无法连接                    |                                   | 并联系车厂咨询服务器地址是否正确         |
|  |         | 车厂服务器能连接                     |                                   | 1 请确认平台是否注册此车辆           |
|  |         | 货运平台服务器无法连接                  |                                   | 2 请确认终端在平台的信息是否正确        |
|  |         |                              | 1、确认是否在平台开户                       | 1 先在平台开户                 |
|  |         |                              | 2、开户信息错误                          | 2 更正开户信息                 |
|  |         | 开户界面点击注册,终端无法                | 3、终端录入注册信息错误                      | 3 更改终端注册信息               |
|  |         | 注册货运平台                       | 4、平台开户后,需要等待大约                    | 4 平台开户后,等待 10 分钟后终端再注    |
|  |         |                              | 10分钟,终端才能注册成功(平                   | 卅                        |
|  |         |                              | 台网络延迟)                            |                          |
|  | 化计可存入时时 | 地方平台无法注册车辆                   | 1、终端是否在货运半台已经开                    | 车/已经在货运半台注册了此车辆,需        |
|  | 货运半台问题  |                              |                                   | 要地方半台联系<货运半台协调小组>        |
|  |         |                              | 2、需要地万半台联系<货运半台                   | 进行转网操作,由于此操作比较复杂,        |
|  |         |                              | 协调小组>                             | 所以很多地方不愿意使用此方式           |
|  |         | 货运平台显示车辆未定位                  | 1、                                | 1 等待癸喃定位                 |
|  |         |                              | 2、任<半)信息介面>亘有定百<br>法读上化示亚厶        | 2 如米不庄按,                 |
|  |         |                              | □ 比按上贝坦丁□ □ 确认效避会粉具不与平台→          | 3 如木小 玖,咱修以 玖            |
|  |         |                              | 3、确认受辅参数定百马十日<br>致(毛机号 vin 效端 ID) |                          |
|  |         |                              | 1、确认是否停车状态                        | 1、播放视频时应当停车              |
|  |         |                              | 2、确认是否拉起手刹                        | 2、播放视频前应当拉起手刹            |
|  |         | 提示行驶中不能播放视频                  | 3、还是无法播放视频,请短接                    | 3、如果能播放,请检查车内线路,手        |
|  |         |                              | 多媒体插头 A7 管脚接地, 杳看                 | 利是否连接正确。如果不能播放,请联        |
|  |         |                              | 是否能够播放视频                          | 系我司客服人员                  |
|  |         |                              | 1、确认视频文件分辨率是否高                    | 1、如果高于 480P 请更换视频文件(480P |
|  | 视频问题    |                              | 于 480P                            | 或者低于 480P 文件)            |
|  |         | 提示播放错误                       | 2、确认 SD 卡是否正常                     | 2、在电脑上打开,看看能不能播放,        |
|  |         |                              |                                   | 在电脑上重新格式化,选择 FAT32 格式,   |
|  |         |                              |                                   | 再测试                      |
|  |         |                              | 1、确认 SD 卡是否损坏                     | 1、如果 SD 卡损坏更换 SD 卡       |
|  |         | 无法找到 SD 卡路径                  | 2、SD 卡兼容问题                        | 2、尽量选择品牌 SD 卡,山寨 SD 卡可   |
|  |         |                              |                                   | 能存在兼容问题                  |
|  | <b></b> | 我不到由台。                       | 1、确认车辆所在位置是否有                     | 1、将车行驶至其他地方测试,或者找        |
|  | 飞口小口马枪  |                              | 干扰源                               | 一个 FM 收音机看一下是否正常         |
|  |         |                              |                                   |                          |

| 是否接触不良、破损、截线等问题                                                                                                    | <b>首连接好天线</b>                                            |
|----------------------------------------------------------------------------------------------------|----------------------------------------------------------|
| 车速问题         一         一         一         一         一         一         一         一         1、设备参数界面,确认K值是         1、使用车厂卡进入界面         者使用随机附带的光盘           车速问题         车速问题         2、标准接头B3车速线是否连接         设置         2、标准接头B3车速线是否连接         设置         2、如果车速信号不完整         1、此管脚频率是否正确(车速=         信号线 | <ul><li>Ϊ设置Κ值,或</li><li>中的软件进行</li><li>δ,请检查车速</li></ul> |
| 1、断开标准接头 B,查看其他       1、如果还是异常,请检         设备车速是否正常       2、如果波形异常请拔除         其他设备车速异常       2、断开标准接头 B,其他设备         正常,请查看 B3 管脚波形是否       他设备         为方波,高电平>=6V       或者联系我司客户服务                                                                                                    | ☆查异常设备<br><其他设备查看<br>果正常,检查其<br>人员                       |
| 终端不开机       终端黑屏       1、请确认是否连接好主电       1、接好主电(#30)、铁         终端不开机       终端黑屏       2、主电电压是否为(18V-32V)       3、等待升级结束,如果         3、如果按键灯亮起,请确认是       有结束,请联系我司客         否为升级过程,升级过程会有持       设备         线升级和U盘升级)       4                                                                                | ]匙电(15#)<br>計线路<br>是超过 10 分钟没<br>服人员,或更换                 |
| 四路视频问题         1、检查视频线是否连接正常         1、将连接线接好           图像显示异常、闪烁         2、检查视频线是否为屏蔽线         2、如果不是屏蔽连接线           3、检查摄像头是否为 24V 摄像         接线           头         3、更换 24V 摄像头                                                                                                    | 3,更换屏蔽连                                                  |
| 個车视频问题       1、检查视频线是否连接正常       1、将连接线接好         2、检查视频线是否为屏蔽线       2、如果不是屏蔽连接线         3、检查摄像头是否为12V摄像       接线         3、如果电气参数不满足       3、如果电气参数不满足         4、测量多媒体插头A6电压是否       压恢复正常,请更换符号         为(10-13V),如果低于10V,<br>请检查摄像头工作电流是否低       像头                                                      | 之,更换屏蔽连<br>上请更换摄像头<br>新开摄像头后电<br>合电气要求的摄                 |
| 无法触发倒车视频 检查多媒体插头 A8 管脚是否为 如果不是,检查车内线路高电平                                                                                                    | 路                                                        |
| 误触发倒车视频         检查 A8 管脚是否连接正确         正确连接好接线                                                                                                    |                                                          |
| 信号状态不触发     检查相应的接线端子电平是否     如果异常,使用连接线状       信号状态异常     正常     测试(高电平接入 24V f                                                                                                    | 加入相应的电半<br>触发,低电平接                                       |
|                                                                                                    |                                                          |
| 信号状态触发相反 检查相应的接线端子触发电平 是否反转                                                                                                    |                                                          |

U300 行驶记录仪安装指导及维修指南

|        |              | 2、是否停车状态插入<驾驶员识     | 后再开车                  |
|--------|--------------|---------------------|-----------------------|
|        |              | 别卡>                 | 2、必须停车 10s 后再插入<驾驶员识别 |
|        |              | 3、请擦拭<驾驶员识别卡>接触     | 卡>                    |
|        |              | 片测试,或者更换新卡测试        | 4、请到相关部门重新写入信息        |
|        |              | 4、确认卡片是否写入信息,或      |                       |
|        |              | 者由于电磁或者经常与手机等       |                       |
|        |              | 高辐射设备放在一起造成卡片       |                       |
|        |              | 数据丢失                |                       |
| 超时驾驶问题 | 连续驾驶时间不清零    | 1、确认停车时间是否大于 20 分   | 1、GB19056规定,停车休息时间必须大 |
|        |              | 钟                   | 于 20 分钟,才能算作休息时间,并清   |
|        |              |                     | 零连续驾驶时间               |
|        | 货运平台发送超时驾驶提醒 | 1、确认停车休息时,是否已经      | 1、交通部货运平台规定,停车休息必     |
|        |              | 关闭钥匙电               | 须关闭钥匙电,否则按照开车处理(不     |
|        |              |                     | 管车速是否为0)              |
| 音响问题   | 没有声音         | 请检查喇叭线是否正确连接,是      | 将喇叭线正确连接              |
|        |              | 否有断路\短路现象           |                       |
|        | 无法调节音量       | 在播放多媒体或者打开收音机       | 当终端没有播放多媒体时,音量调节旋     |
|        |              | 的状态下,旋转音量旋钮,察看是     | 钮作用是调节屏幕亮度,并且报警提示     |
|        |              | 否能够调节音量             | 音无法调节音量大小.,因为 GB19056 |
|        |              |                     | 强制要求。                 |
|        | 有杂音          | 检查喇叭线是否正确连接         |                       |
|        |              | 检查是否有其他设备也连接了       | 如果其他设备也连接了喇叭线,请解除     |
|        |              | 喇叭线                 | 其他设备                  |
|        |              | 检查供电电压是否在 18V 至 32V | 如果电压不正常,请检查车体供电       |
|        |              | 范围内                 |                       |
|        |              | 是否在强磁干扰环境           |                       |